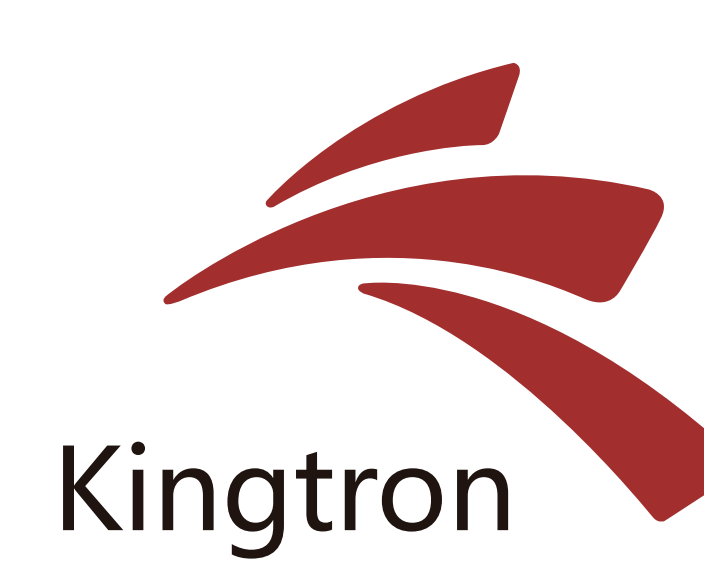

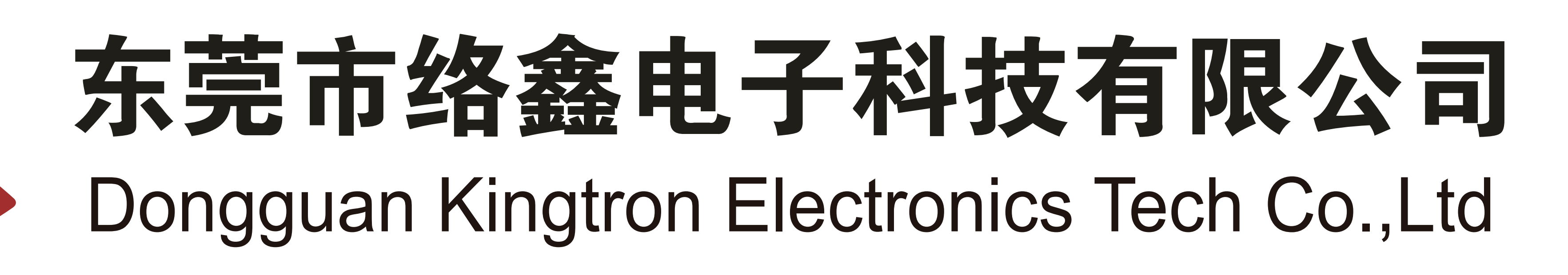

变更内容:

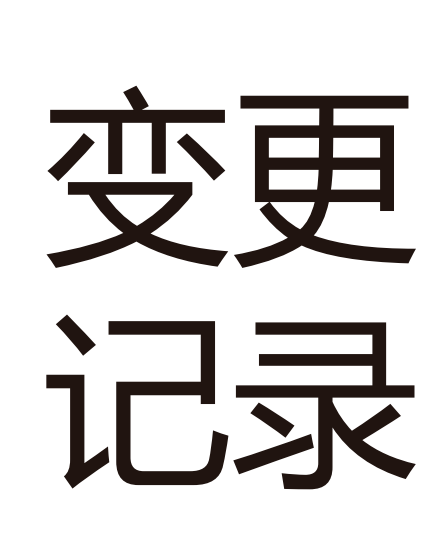

## 说明书文档

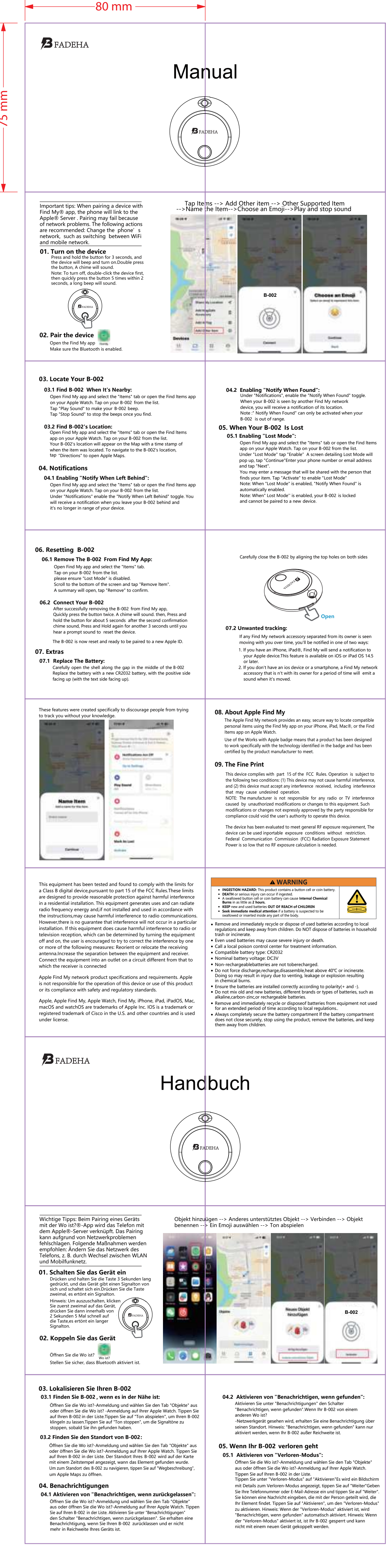

止面

成品尺寸: 80x75mm 材质: 128g 双铜纸 (哑面) /4色双面印刷 折页方式: 风琴折之后再中间对折

变更日期

工程部

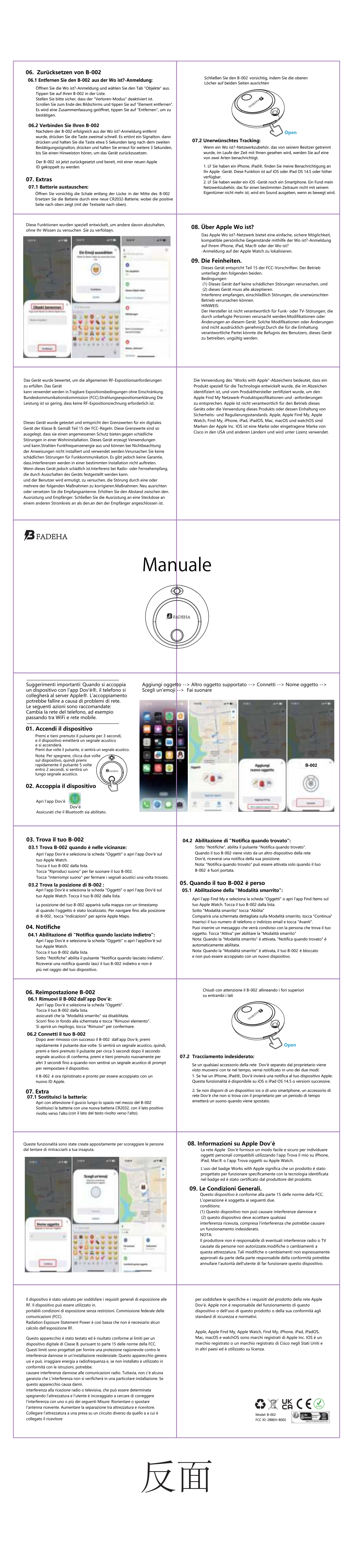

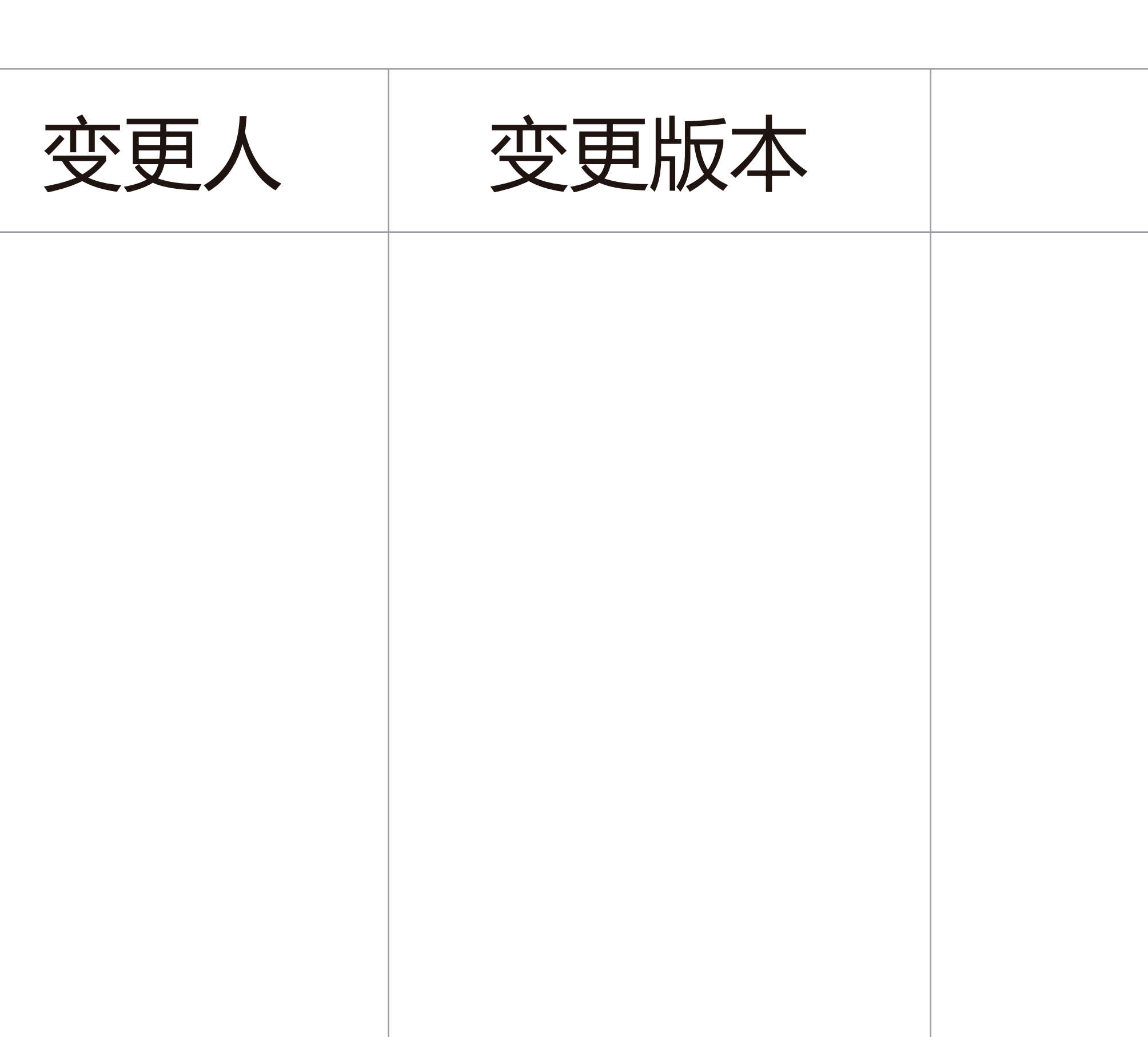

备注

| 文档料号        | 版本 | 日期         |
|-------------|----|------------|
| XXXXXXXXXXX | AO | 2024.09.10 |

| 文件比例 | 设计制图 | 欧国鸿 |
|------|------|-----|
| 1:1  | 业务确认 |     |
|      | 研发校对 |     |
|      | 项目核对 |     |
|      | 审核   |     |
|      | 批准   |     |